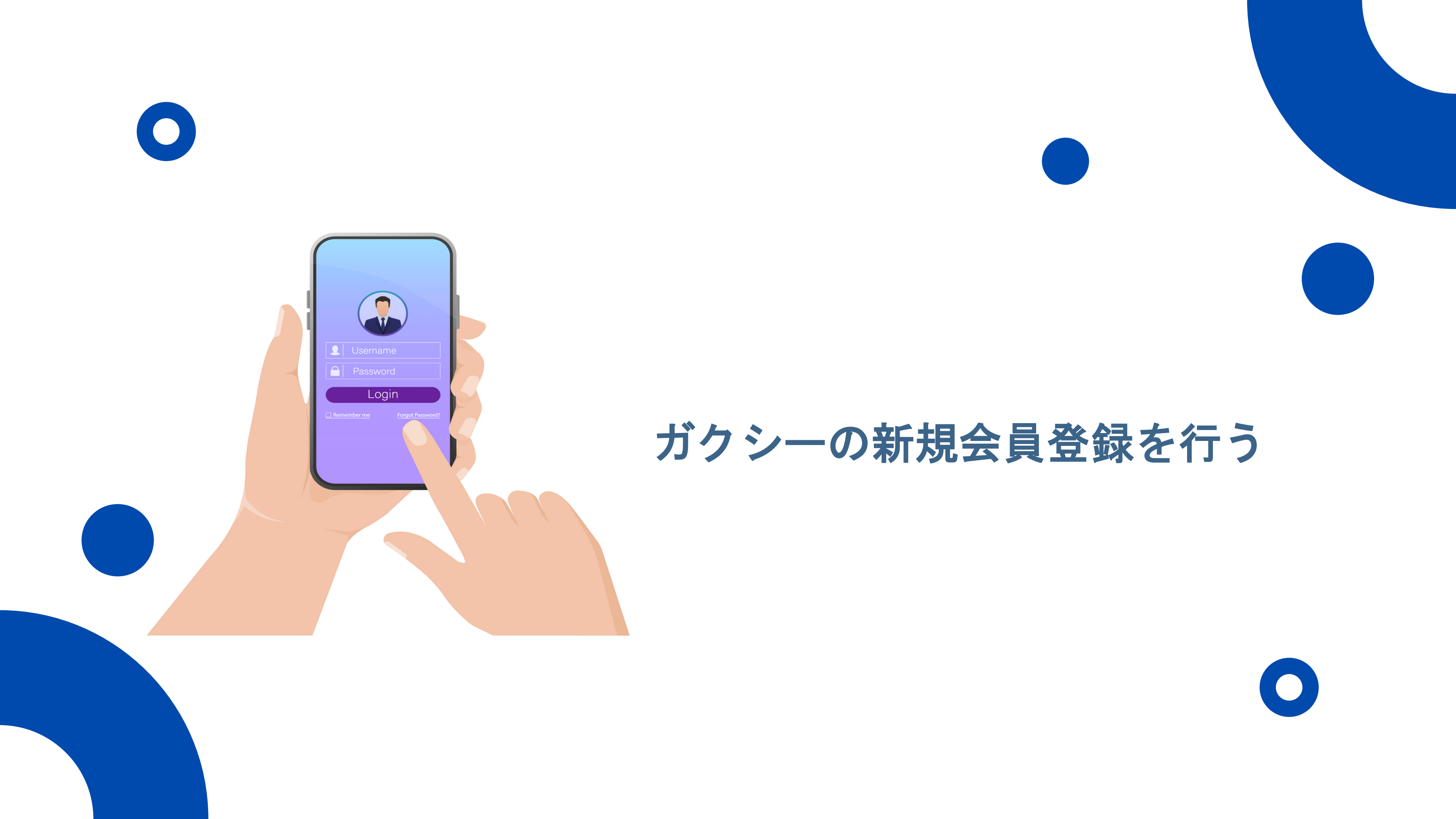

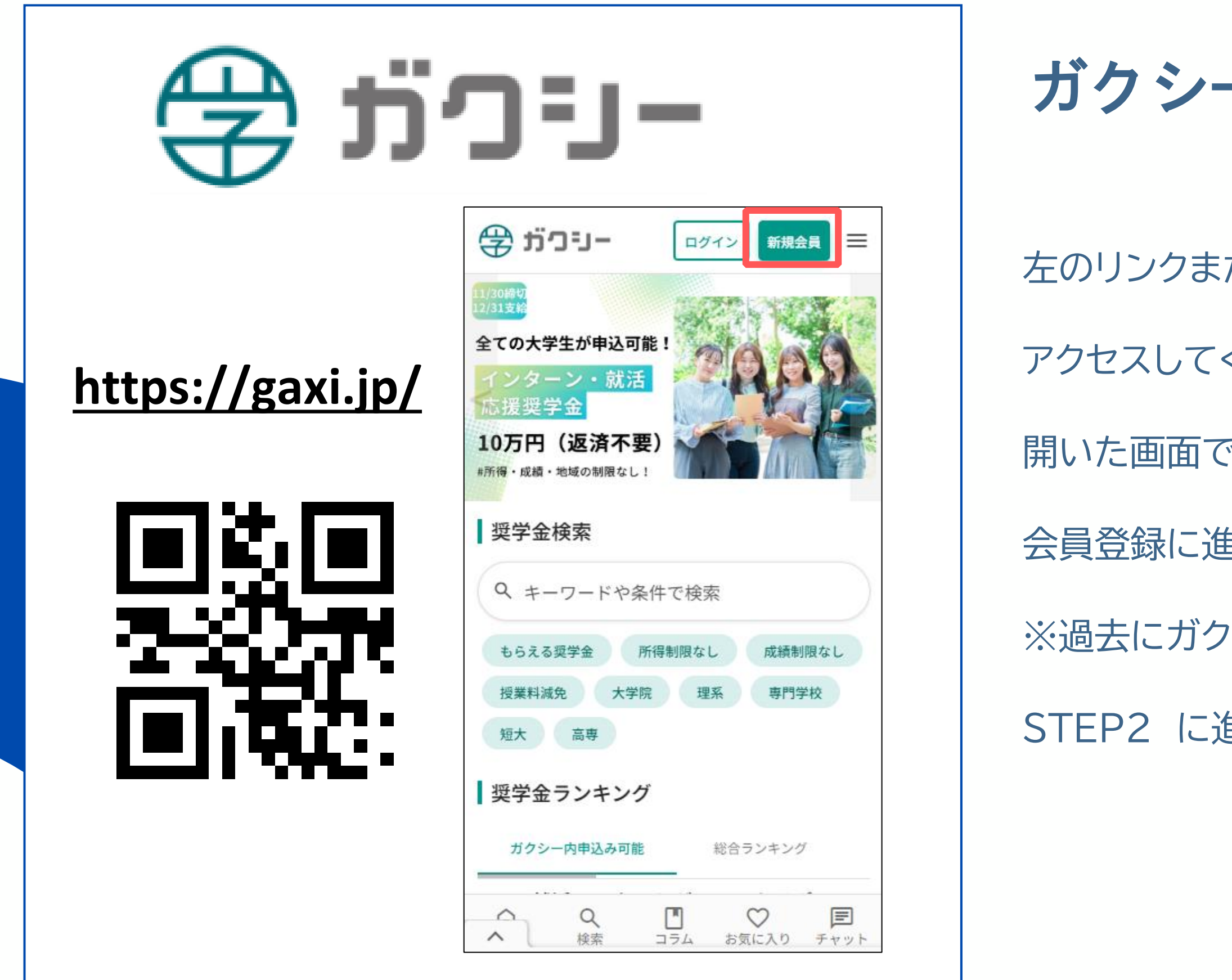

### ガクシーにアクセスする

左のリンクまたはQRコードからガクシーのWebサイトに アクセスしてください。(PC・スマホどちらでも可能です。) 開いた画面で、右上の 新規会員 をクリックし、

会員登録に進んでください。

※過去にガクシーでアカウントを開設済みの方は

STEP2 に進んでください。

| ÷تر             | -וינ                         |                            | グイン新規会             |      |  |  |
|-----------------|------------------------------|----------------------------|--------------------|------|--|--|
|                 | ログイン                         |                            | 新規会員登録             |      |  |  |
|                 | メールア                         | ドレスで                       | 会員登録               |      |  |  |
| ×-              | ールアドレス                       |                            |                    | 7    |  |  |
| h<br>//°        | anako@ga                     | xi.univ.j                  | p                  |      |  |  |
| 7               | パスワードを                       | 入力して                       | ください               |      |  |  |
| パス<br>字・<br>があ  | マワードは半角<br>• 数字それぞれ<br>ōります。 | 英数字記号<br>を最低1文             | 号8桁以上で、<br>字ずつ含む必要 | 英要   |  |  |
| プ :<br>同意       | ライバシーポ<br>意してご登録             | <mark>リシー</mark> と<br>ください | こ利用規約に             |      |  |  |
|                 | 確認                           | 忍メールを迫                     | 结                  |      |  |  |
|                 |                              |                            |                    |      |  |  |
|                 |                              |                            |                    |      |  |  |
|                 |                              |                            |                    |      |  |  |
| <b>ん</b><br>ホーム | <mark>Q</mark><br>検索         | コラム                        | ♥お気に入り             | チャット |  |  |

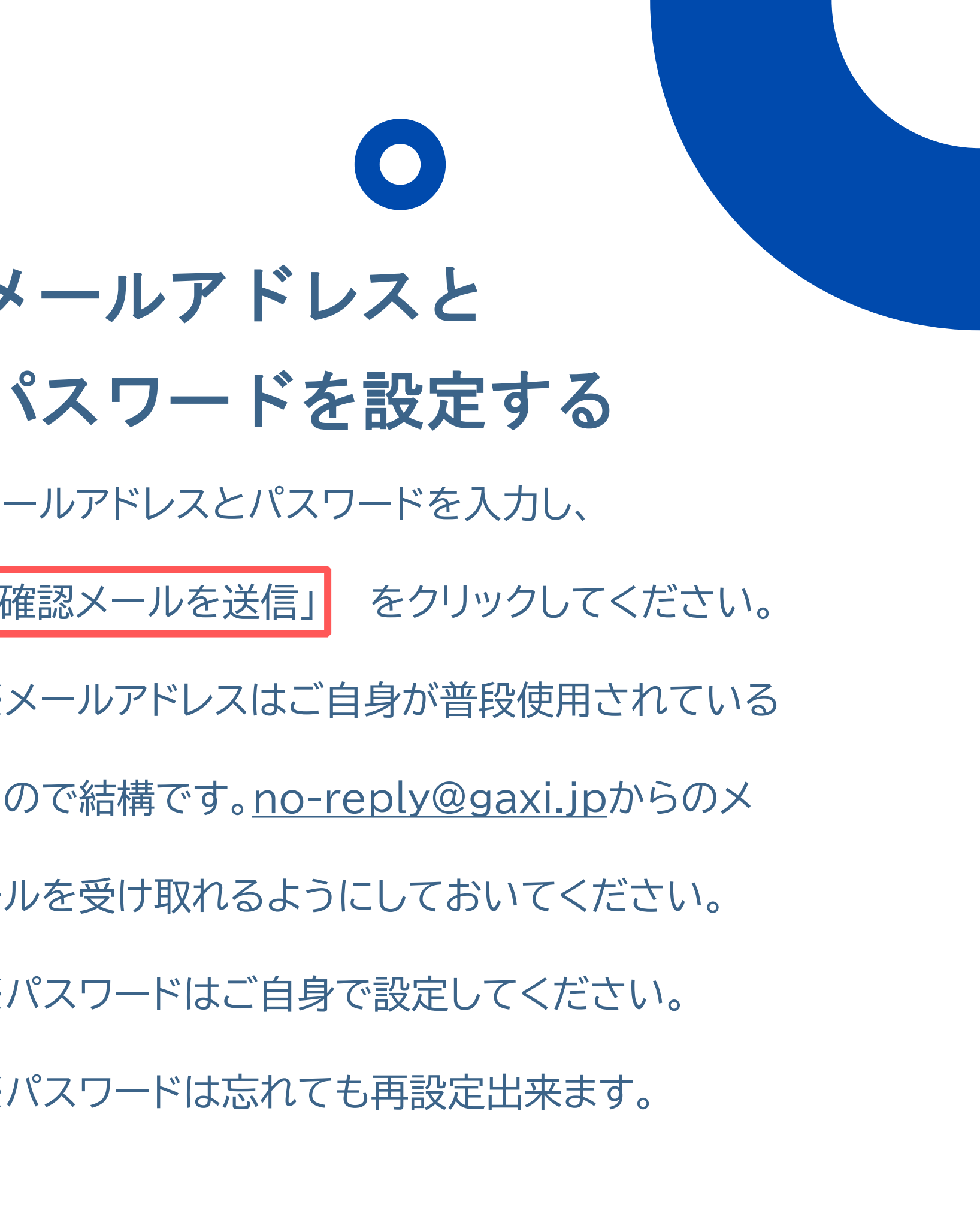

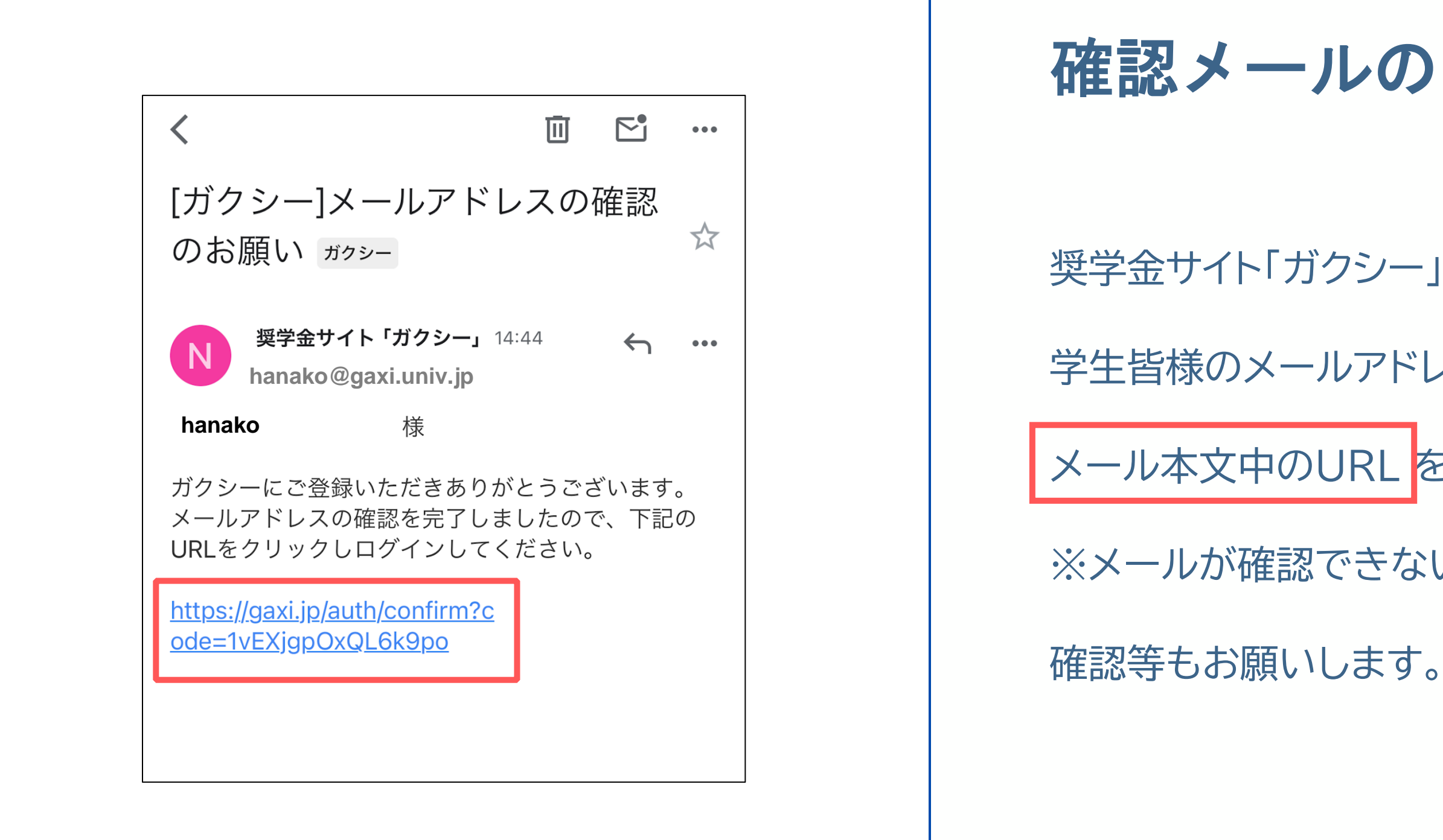

# 確認メールのリンクを開く

奨学金サイト「ガクシー」(no-reply@gaxi.jp)から 学生皆様のメールアドレス宛に確認メールが届きます。 メール本文中のURL をクリックしてください。 ※メールが確認できない場合、迷惑メールフォルダの

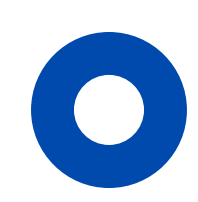

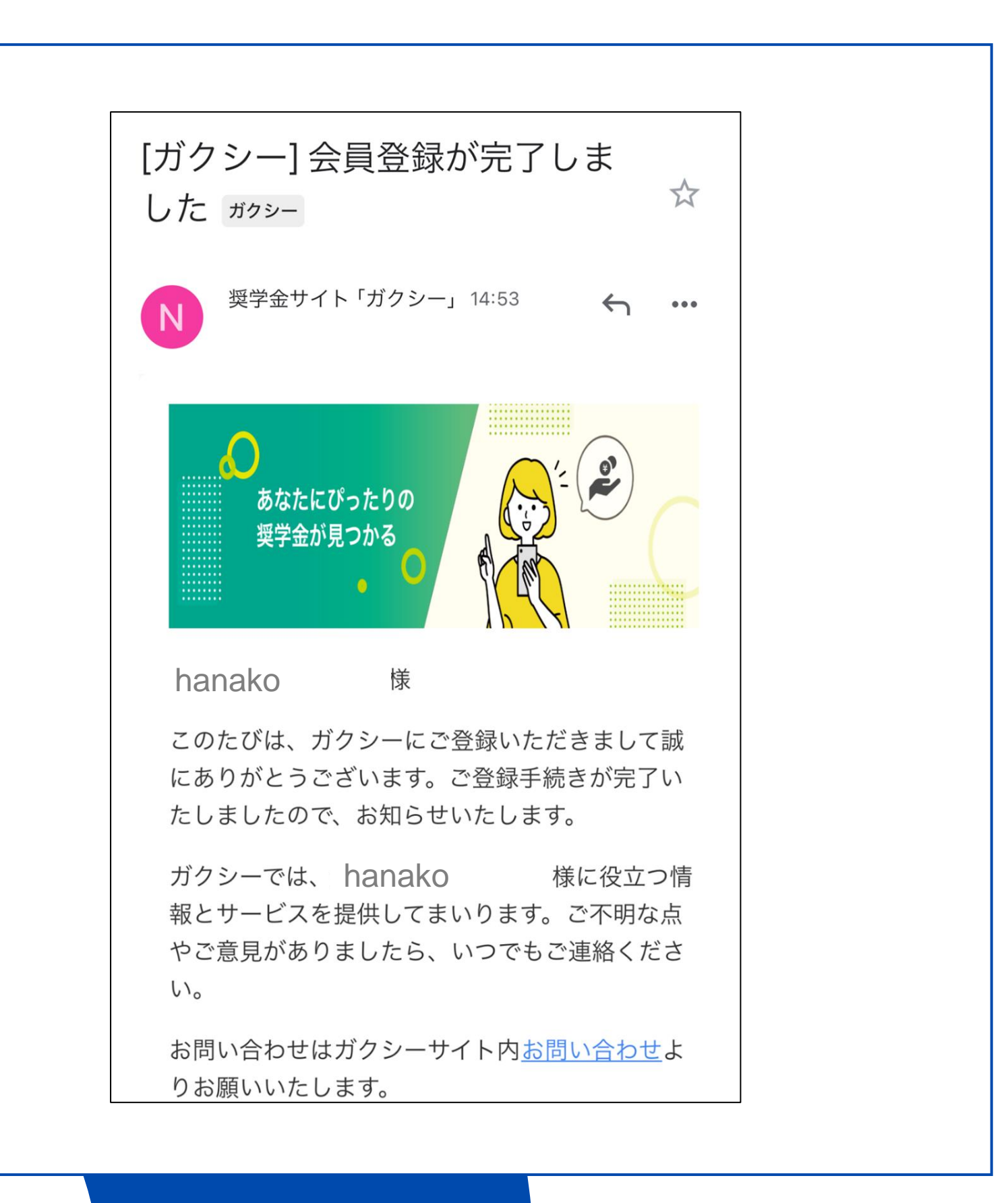

※奨学金サイト「ガクシー」(<u>no-reply@gaxi.jp</u>)

から学生皆様のメールアドレス宛に会員登録完了の

メールが届きます。

# アカウント開設完了

ガクシーアカウントの開設が完了しました。

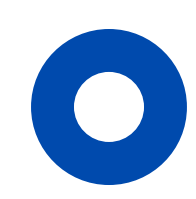

| 奨学金の応募時に基礎情報として必要となりま       |                     |
|-----------------------------|---------------------|
| すので、                        |                     |
| 「プロフィール保存」ボタンを押して、完成さ       | 学校種別/職種 必須          |
| せてください。                     | 躍中してください            |
|                             |                     |
|                             | 学年必須                |
| hanako@gaxi.univ.jp 認証コード送信 |                     |
| メールアドレスを変更した場合は、新しいメールアド    | 選択してください~           |
| レスに認証コードを送信します。「認証コード送信」    | · ☆ 業 圣 宁 年 日 ● 2 年 |
| ボタンを押してメールをご確認ください。         | 华未了 必須              |
|                             | ~ / ~               |
| □ 保護者の方はチェックしてください。         |                     |
|                             | 興味・関心               |
| 姓 必須 石 必須                   |                     |
| 奨学 花子                       |                     |
|                             |                     |
| ニックネーム 必須                   |                     |
| 奨学 花子                       |                     |
|                             | □ 特になし              |
| 性別 必須                       | メルマガを受け取らない場合は、チェック |
| 女性 ~                        | してください。             |
|                             |                     |
| 生年月日 必須                     | プロフィール保存            |
|                             |                     |

### プロフィールを設定する

会員登録が完了するとプロフィール編集画面が開きます。 項目に沿って入力を行い、ページの最後にある 「プロフィール保存」をクリックしてください。 ※ニックネームには必ず 正しい姓名 を入力してください。 フォーム提出の際、学校担当者の画面に表示されます。 ※興味・関心のあるものにチェックを入れた場合、その内容に合った 奨学金の情報を提案させていただく場合があります。

※ガクシーからのメルマガを受け取らない場合は、チェックを入れてください。

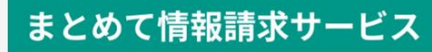

ガクシーおすすめのサービス紹介 詳細情報を希望するサービスにチェックを入れ て送信してください。

※各サービスからのご連絡には時間がかかる場合がご ざいます。運営会社からの通知をお待ちください。

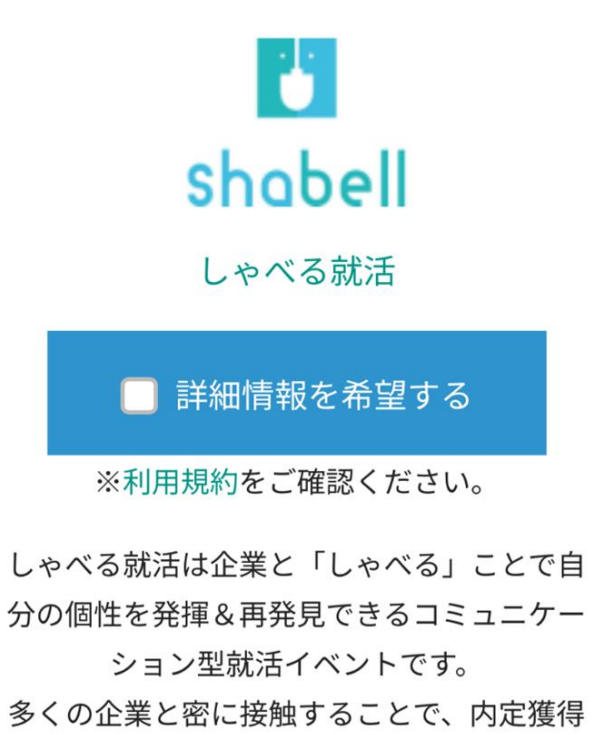

の近道となるだけでなく自己分析の機会にも なるので就活初級者から上級者まで幅広くお すすめできるイベントです。 ※9月9日に渋谷での開催となっております。

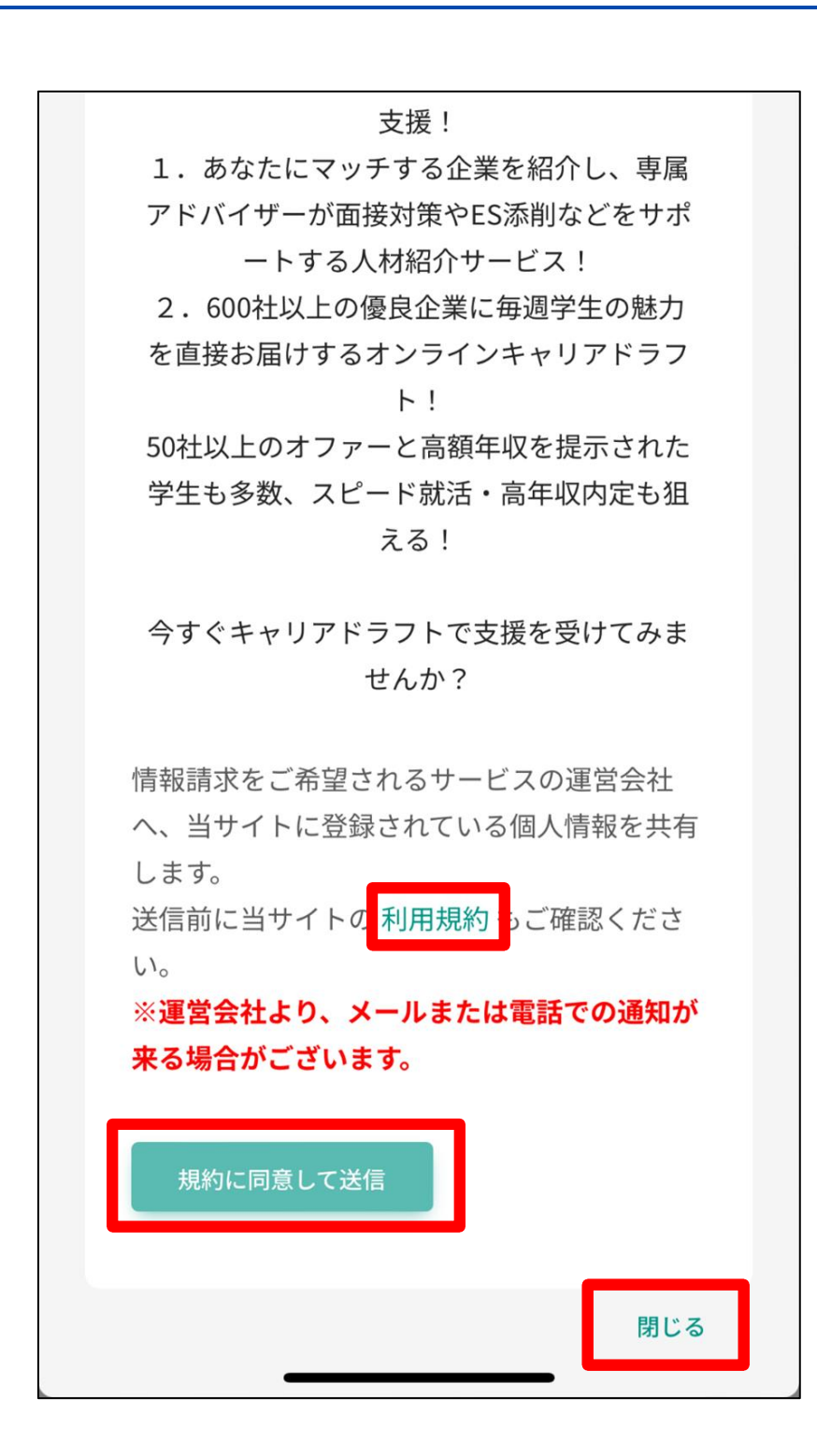

ページ最下部の「規約に同意して送信」をクリック

します。

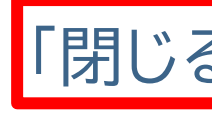

## まとめて情報請求サービス

ガクシーがおすすめする他サービスのご紹介です。

興味のあるサービスがあれば、当該サービスの

「詳細情報を希望する」にチェックを入れて

※送信前に「利用規約」を一読してください。

興味のあるサービスが無ければ、ページ最下部の 「閉じる」をクリックします。

STEP 2 でガクシーから届くメールについて STEP 2 をご対応いただく中で、奨学金サイト「ガクシー」(<u>no-reply@gaxi.jp</u>)から 学生皆様のメールアドレス宛に全部で2通のメールが届きます。手続き時の参考にして ください。

| 受信順 | 内容            | 件名            |
|-----|---------------|---------------|
| 1   | 確認メール         | [ガクシー]メールアドレス |
| 2   | 会員登録完了<br>メール | [ガクシー]会員登録が完了 |

スの確認のお願い

了しました